# PROGRESSÃO DOCENTE – DIGITAL

Prezado Professor, informamos que foi publicada a Resolução Nº 035/2018 -CONSEPE que estabelece critérios e procedimentos para a Progressão por Desempenho na carreira de Professor de Ensino Superior, disponível em: http://secon.udesc.br/consepe/resol/2018/035-2018-cpe.pdf.

O CRH desenvolveu o presente manual, com um passo-a-passo, no intuito de auxiliálo em sua solicitação.

Lembramos que é de reponsabilidade do docente controlar as datas de suas progressões.

# Passo 1 – Verificação da data de direito da Progressão:

Verificar no Sistema de Portarias da UDESC a última portaria de movimentação na carreira para saber sua data de direito. A Consulta de Portarias pode ser realizada através dos seguintes endereços:

# \*Portarias emitidas até Fevereiro de 2017:

<u>http://portaria.sistemas.udesc.br/consulta/</u> - Informar o nome ou a matrícula no campo "Texto/ Assunto", clicar em "consultar".

# \*Portarias emitidas a partir de Março de 2017:

<u>http://sigrhportal.sea.sc.gov.br/sigrhnovoportal/atos/#/atos-filtros</u> - Informar o nome ou a matrícula no campo "Texto/ Assunto". Clicar em "Buscar".

# Passo 2 – Acessar o Sistema de Gestão de Protocolo Eletrônico - SGP-e (clique aqui)

#### **IMPORTANTE:**

\*O acesso ao SGP-e deverá ser feito com o *Login* e *Senha* do servidor interessado, pois o processo deverá ser assinado digitalmente.

\*O Login é o número do CPF e a senha deve ser solicitada diretamente ao suporte do SGPE através do e-mail <u>sgpesuporte@sea.sc.gov.br</u>.

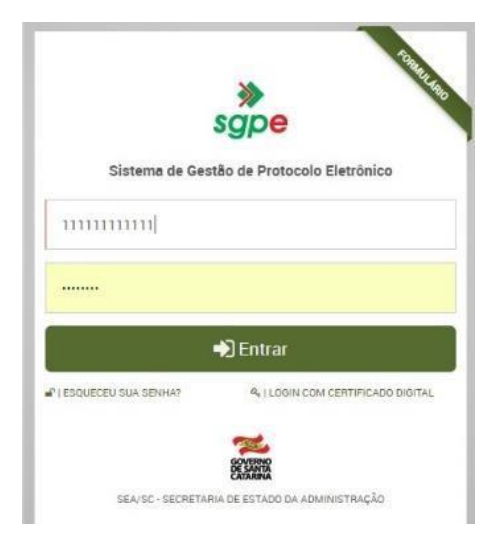

# Passo 3 – Cadastro de Processo Digital

Na página principal, clicar em "Menu" e em "Cadastro Processo Digital"

| Menu       Image: Fila de trabalho         Image: SGPe →       Build         Image: SGPe →       Build         Image: SGPe →       Image: SGPe →         Image: SGPe →       Image: SGPe →         Image: SGPe → <t< th=""><th>t Mural de avi</th><th>A Chat</th><th></th><th>colo Eletrônico<br/>FRAÇÃO - SEA</th><th>Sistema de Gestão de Proto<br/>SECRETARIA DE ESTADO DA ADMINI</th><th>sgpe</th><th>RNO<br/>INTA<br/>RINA</th></t<>                                                                                                    | t Mural de avi    | A Chat      |                        | colo Eletrônico<br>FRAÇÃO - SEA | Sistema de Gestão de Proto<br>SECRETARIA DE ESTADO DA ADMINI | sgpe             | RNO<br>INTA<br>RINA |
|----------------------------------------------------------------------------------------------------|-------------------|-------------|------------------------|---------------------------------|--------------------------------------------------------------|------------------|---------------------|
| SGPe Cadastro de Processo Digital Cadastro de Processo Digital Cadastro de Documento Digital Cadastro de Documento Digital Cadastro de Processo Físico Cadastro de Documento Físico Cadastro de Correspondência Cadastro de Documento Consulta de processos/documentos Consulta de processos/documentos Consulta de processos/documento | ágina inicial 🛛 🔞 | 倄 Página in | М.,                    |                                 | Fila de trabalho                                             | nu 🖒 Fil         | ∃ Mer               |
| Cadastro de Processo Digital       合         Cadastro de Documento Digital       合         Cadastro de Documento Digital       合         Cadastro de Processo Físico       合         Cadastro de Documento Físico       合         Cadastro de Correspondência       合         Cadastro de Correspondência       合         Autuação de Documento       合         Consulta de processos/documentos       合         Encaminhamento Padrão       合         Processo       Sem itens para exibir                                                                                                    | iscar no Menu     | Buscar n    |                        |                                 |                                                              | GPe <del>v</del> | <b>₽</b> s          |
| <ul> <li>Cadastro de Documento Digital</li> <li>Cadastro de Processo Físico</li> <li>Cadastro de Processo Físico</li> <li>Cadastro de Documento Físico</li> <li>Cadastro de Documento Físico</li> <li>Cadastro de Correspondência</li> <li>Autuação de Documento</li> <li>Autuação de Documento</li> <li>Consulta de processos/documentos</li> <li>Encaminhamento Padrão</li> <li>Processo</li> <li>Documento</li> </ul>                                                                                                    | Menu favoritos    | 🕇 Menu      |                        | 습                               | e Processo Digital 🛛 🥢                                       | Cadastro de Pr   | > (                 |
| <ul> <li>Cadastro de Processo Físico</li> <li>Cadastro de Documento Físico</li> <li>Cadastro de Correspondência</li> <li>Autuação de Documento</li> <li>Autuação de Documento</li> <li>Consulta de processos/documentos</li> <li>Encaminhamento Padrão</li> <li>Processo</li> <li>Documento</li> </ul>                                                                                                    |                   |             |                        | \$                              | e Documento Digital                                          | Cadastro de Do   | > (                 |
| > Cadastro de Documento Físico     ☆       > Cadastro de Correspondência     ☆       > Autuação de Documento     ☆       > Consulta de processos/documentos     ☆       > Encaminhamento Padrão     ☆       Processo     Sem itens para exibir       Documento                                                                                                    | anu favoritaa     | Manu f      |                        | 4                               | e Processo Físico                                            | Cadastro de Pr   | > (                 |
| > Cadastro de Correspondência       ☆         > Autuação de Documento       ☆         > Consulta de processos/documentos       ☆         > Encaminhamento Padrão       ☆         Processo       Sem items para exibir         Documento       ●                                                                                                    | enu lavontos      | Wenu I      |                        | ☆                               | e Documento Físico                                           | Cadastro de Do   | > (                 |
| > Autuação de Documento     ☆       > Consulta de processos/documentos     ☆       > Encaminhamento Padrão     ☆       Processo     Sem itens para exibir       > Documento     Sem itens para exibir                                                                                                    |                   |             |                        | 습                               | e Correspondência                                            | Cadastro de Co   | > (                 |
| > Consulta de processos/documentos     ☆       > Encaminhamento Padrão     ☆       > Processo     Sem itens para exibir       > Documento     Sem itens para exibir                                                                                                    |                   |             |                        |                                 | e Documento                                                  | Autuação de De   | > /                 |
| ▶ Encaminhamento Padrão     ☆       ▶ Processo     Sem itens para exibir       ▶ Documento     Sem itens para exibir                                                                                                    |                   |             |                        | 습                               | e processos/documentos                                       | Consulta de pro  | > (                 |
| Processo     Sem itens para exibir       Documento     Sem itens para exibir                                                                                                    |                   |             | <b>T</b>               |                                 | mento Padrão                                                 | Encaminhamer     | >                   |
| Documento                                                                                                    |                   |             | Com itops para evibir  |                                 |                                                              | Processo         |                     |
|                                                                                                    |                   |             | Sent itens para exibit |                                 |                                                              | Documento        |                     |
| C Relatórios                                                                                                    |                   |             |                        |                                 |                                                              | Relatórios       |                     |
| Cadastros básicos                                                                                                    |                   |             |                        |                                 | pásicos                                                      | Cadastros bási   | 0                   |

• Na tela seguinte em "Assunto" digite:

# 1 nº 2734 "Progressão por Desempenho" e "Classe" digite 24 2 Clique em Próximo

| $\leftrightarrow \rightarrow$   | C 🔒 ht          | tps://sgpe.s          | ea.sc.gov.br/                                | sgpe/#/container                            |                         |                       |               |                |               |                      |                 | 07     |              |
|---------------------------------|-----------------|-----------------------|----------------------------------------------|---------------------------------------------|-------------------------|-----------------------|---------------|----------------|---------------|----------------------|-----------------|--------|--------------|
| 🔛 Apps                          | SIGRH           | iD RHID-A L           | .ogin: udesc                                 | Portal Corporativo                          | 🦂 Expresso Livre - Logi | እ Sistema de Gestão d | 🕌 UDESC - CCT | 🗋 Entrar em su | ia conta [    | ት Proc-9892-20       | 17.pdf          | > 📘    | Outros favoi |
| GOVERNO<br>DE SANTA<br>CATARINA | sgpe            | Sistema<br>SECRETARIA | <b>de Gestão d</b><br>A de estado d <i>a</i> | e Protocolo Eletrôni<br>Administração - sea | со                      |                       |               | Noti           | û<br>ficações | Chat                 | Mural de avisos | ١      | Bem-vindo(a) |
| ■Me                             | nu 🔻 🖒 Fila     | a de trabalho         |                                              |                                             |                         |                       |               | 🎢 Pá           | gina inicial  | 0 Ajuda <del>-</del> | 📕 Ferramer      | itas 🕶 | Suport       |
| 🖵 SGPe                          | Cadastro de Pro | cesso Digital         |                                              |                                             |                         |                       |               |                |               |                      |                 |        | ☆ Favori     |
| 🔁 Ca                            | idastro de Pr   | ocesso Dig            | gital                                        |                                             |                         |                       |               |                |               |                      |                 |        | ?            |
| 0 P                             | Preenchimento   | dos dados             | 2                                            | 3                                           |                         |                       |               |                |               |                      |                 |        |              |
|                                 |                 | Órgão*:               | UDESC - Univer                               | sidade do Estado de Santa Ca                | tarina                  |                       |               |                |               |                      |                 |        |              |
| ۲                               |                 | Assunto*:             | 482                                          | PROGRESSÃO POR DES                          | EMPENHO                 |                       |               |                |               |                      |                 |        | Qí           |
|                                 |                 | Classe*:              | 482                                          | PROGRESSÃO POR DES                          | EMPENHO                 |                       |               |                |               |                      |                 |        | Qŕ           |
|                                 |                 |                       |                                              |                                             |                         |                       |               |                |               |                      | 2 <b></b>       | róximo | Limpar       |

Na tela seguinte:

# Selecione o Tipo de Progressão: Docente

Confira os dados do solicitante – CPF, Solicitante e Departamento

Preencha seu número de matrícula com o dígito e o vínculo, nesta ordem (nove números), sem espaço ou traço

Assinale todas as **Declarações** que aparecerem

#### • Clique em Realizar Solicitação

| Sistema de Gestão d                        | le Protoco × +                                                                  |                                           |                                               |                                                | - o ×                                            |
|--------------------------------------------|---------------------------------------------------------------------------------|-------------------------------------------|-----------------------------------------------|------------------------------------------------|--------------------------------------------------|
| < → C ŵ                                    | 🕃 🚔 https://sgpe.sea.sc.gov.br/sgpe/#/c                                         | ontainer                                  | 60% … 🛡 🚖                                     | Q. Pesquisar                                   | <u>↓</u> II/ CD =                                |
| 🌣 Mais visitados  🚟 UDESC                  | 🖨 Sistema de Contratos 📑 Email – crh.esag@ude                                   | 🕨 SGPE 🛛 🗯 SEA 🎿 Express                  | o 📲 Camaleão 🚟 ESAG 🕨                         | 1 GMAIL 🕲 SIGRH 🕲 SIGRH 2                      | @ RAMAIS >>>                                     |
| Sistema de Gestão-<br>secretada de Cestão- | de Protocolo Eletrónico<br>a administração - ida                                |                                           |                                               | A                                              | Der Der Gewinnen in Der                          |
| ≣Menu + 👌 Fila de tratalhos                |                                                                                 |                                           |                                               | ef Pa                                          | prainceal 🛛 Apola - 🌶 Ferramentas + 🛛 Suporte    |
| 2 SGPe Careero es Promos Dighe             |                                                                                 |                                           |                                               |                                                | C Pende                                          |
| UDESC - Progress                           | são por Desempenho Funcional                                                    | Cano neu caudito não entejo apo           | ecendo, favor realizar o Cadaatrar Solcitarna | e Carragan                                     |                                                  |
| CIPF Solicitante                           | Solicitante                                                                     |                                           |                                               |                                                |                                                  |
| 729.672.959-00                             | ANDREA DE BRITO DOBES                                                           |                                           |                                               | c                                              | edestrar Solcitante Carregat                     |
| Matricula *                                | Departamento                                                                    |                                           |                                               |                                                |                                                  |
| 206540001)                                 | UDESCESAGIOR                                                                    | 6                                         |                                               |                                                |                                                  |
| Declarações                                |                                                                                 |                                           |                                               |                                                |                                                  |
| Declars fer executado o meu Plano de       | • Trabalho Individual nos últimos 2 (dols) anos; (Somente Decenter)             |                                           |                                               |                                                |                                                  |
| Pectaro não ter recebido pena de sus       | pensão disciplinar nos últimos 2 (dois) anos.                                   |                                           |                                               |                                                |                                                  |
| Pectaro não ter sido preso no período      | nos útimos 2 (dos) anos                                                         |                                           |                                               |                                                |                                                  |
| Peciaro, para os devidos fins e efeito     | s legais, serem pessoais e verdadeiras as informações inseridas no presente for | ulâro, sobre as quais assumo todas as res | ponsabildades, sob pena de incorrer nas sar   | ções previstas nos artigos 299 e 307 do Código | Penal (falsklade ideológica e falsa identidade). |
| •                                          |                                                                                 |                                           |                                               |                                                |                                                  |
|                                            |                                                                                 |                                           |                                               |                                                | Restaur Sakatagão                                |
| Antia a shertura da processo, cilcue o     | to bolio Pecas, selectors y peca "Formulario de cadastro" e asaire o documento  |                                           |                                               |                                                | <u>a</u>                                         |
| Carry of another a the procession subject  | a solar i span a solar a solar i solar de casano e solar de casano.             |                                           |                                               |                                                |                                                  |

**Obs.:** Caso seu usuário não esteja aparecendo, favor realizar o Cadastrar Solicitante, salvar e Carregar, conforme orientação constante na página

Na próxima página:

Clique no botão Peças

|                                                                                                |                     |             | - o x                                                                                                    |
|------------------------------------------------------------------------------------------------|---------------------|-------------|----------------------------------------------------------------------------------------------------|
| ← → C ŵ (                                                                                      | 60% … 💟 🚖           | Q Pesquisar | <u>↓</u> III\ 🖸 🗏                                                                                                    |
| 🌣 Mais visitados 🕌 UDESC 🕲 Sistema de Contratos 📑 Email – crh.esag@ude 🔅 SGPE 📁 SEA 👍 Expresso | 🐮 Camaleão 🛛 🚟 ESAG |             |                                                                                                    |
| Sittema de Cestão de Protocolo Detránico<br>seceraniza de Encolo a Acometrização - da          |                     | A. Norfwedd | a Chart I a constant a final data and a final data and a fin |
| ≣Mers + D File on trainable                                                                    |                     | #h          | presinial O Apare 🖋 Ferrementes +   Suporte                                                                                                    |
| 2 1174 - Calantes in Province Ogéni                                                            |                     |             | 🗇 Favatia                                                                                                    |
| 🔁 Confirmação de Cadastro                                                                      |                     |             | 0                                                                                                    |
| Processo número UDESC 00001525/2019 cedastrado com euceses.                                    |                     |             |                                                                                                    |
| Dados do Processo                                                                              |                     |             |                                                                                                    |

#### Na próxima tela

# Selecione a peça: "Formulário de Cadastro" Clique em "Assinar Peça" – segundo botão, canto inferior

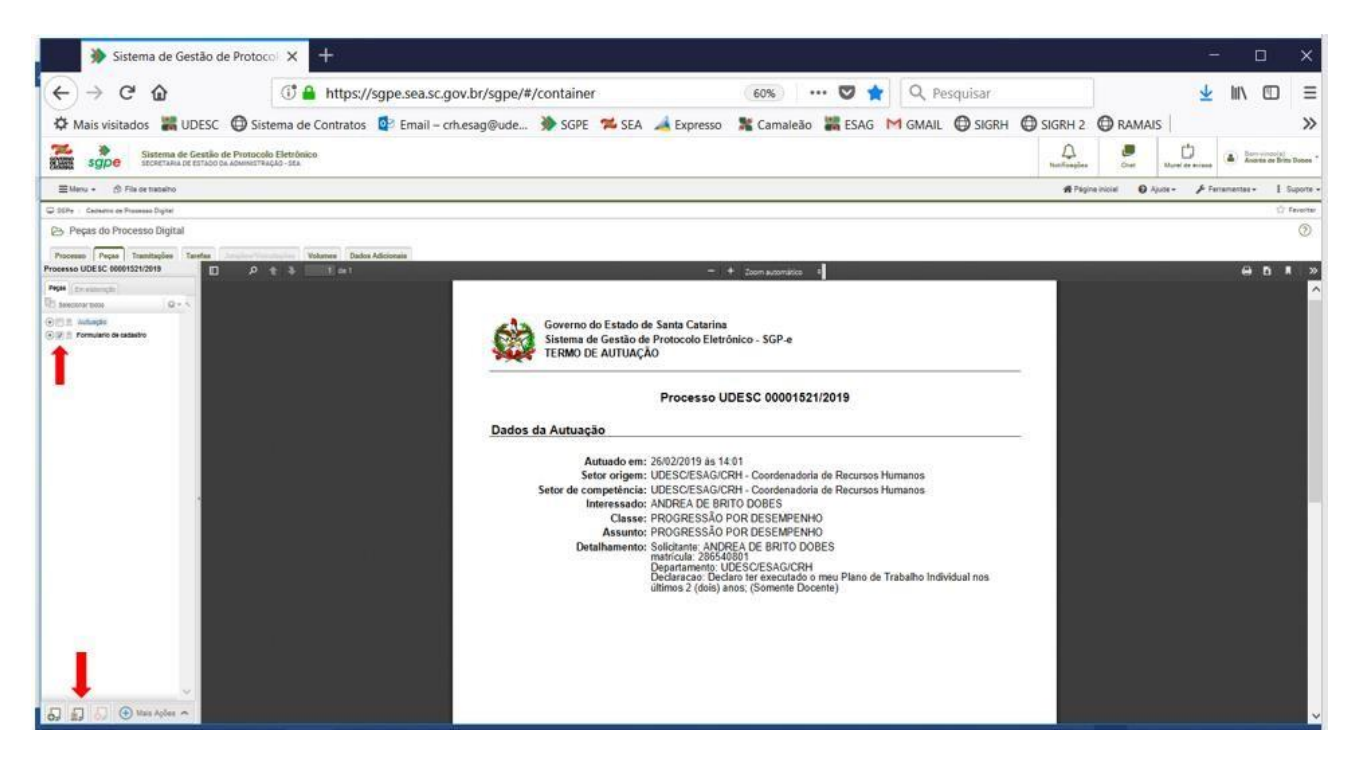

# Irá aparecer a seguinte tela:

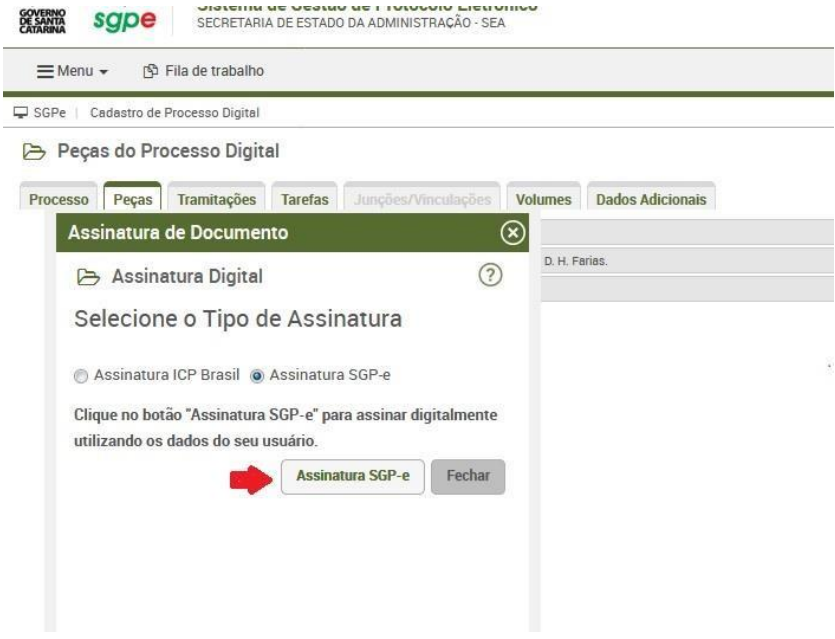

Clique em "Assinatura SGP-e".

Se for a primeira vez que você utiliza a assinatura digital do SGP-e, aparecerá a tela seguinte para dar ciência sobre o **termo de responsabilidade**.

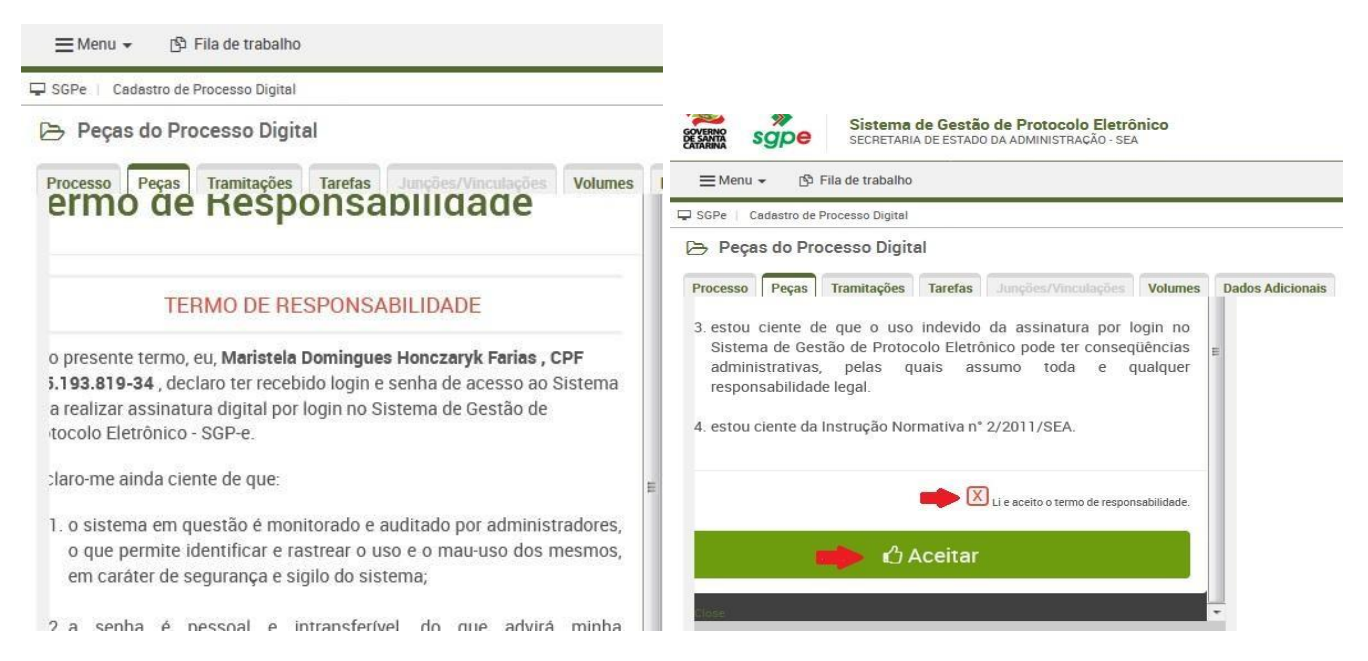

# Clique em "Li e aceito o termo de responsabilidade". Clicar em "Aceitar".

Na tela seguinte você verá o processo já com a **assinatura digital** (ao lado direito) no requerimento e no canto superior

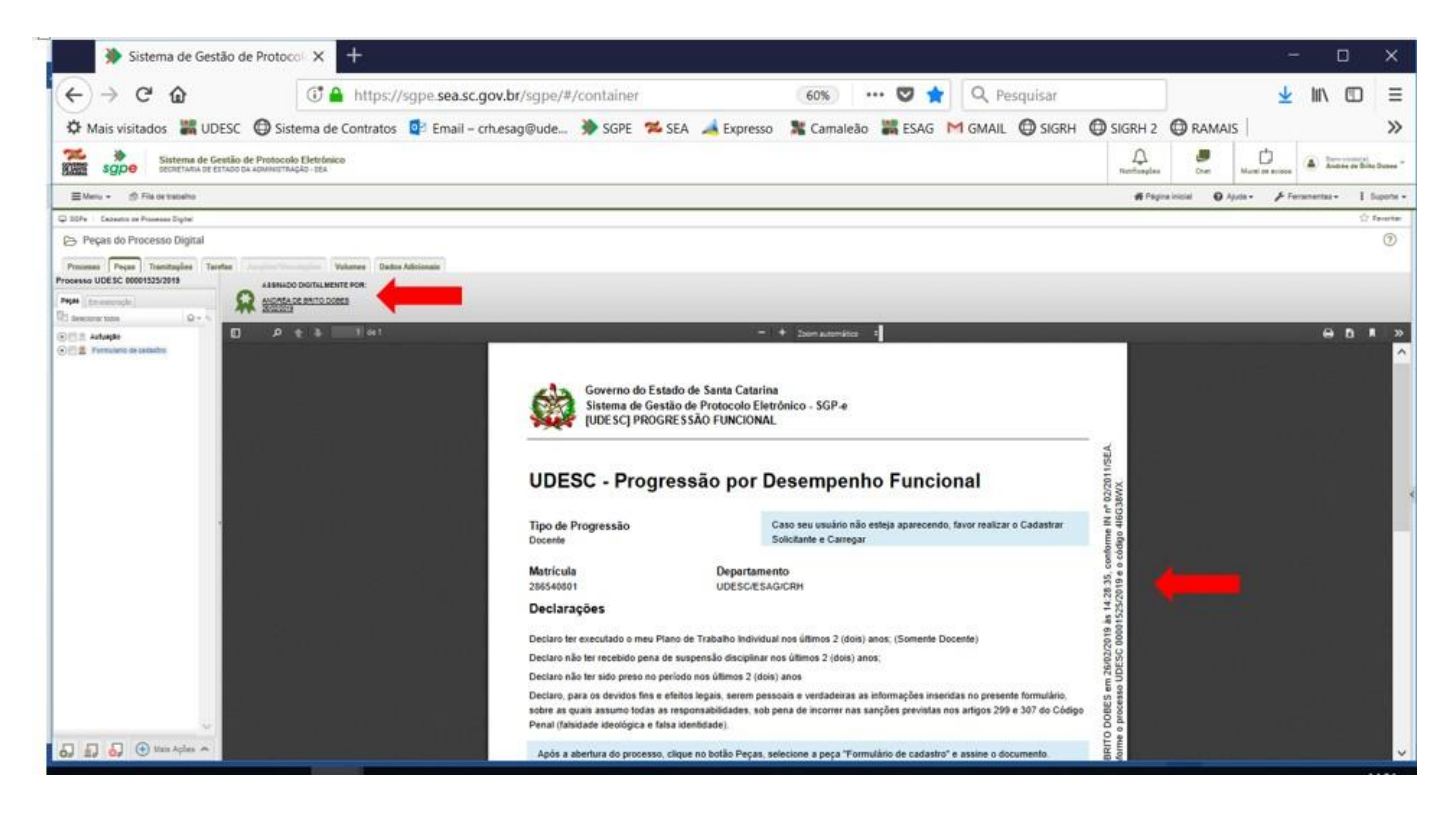

# Na mesma página, clique em "Mais ações" e selecione "Encaminhar"

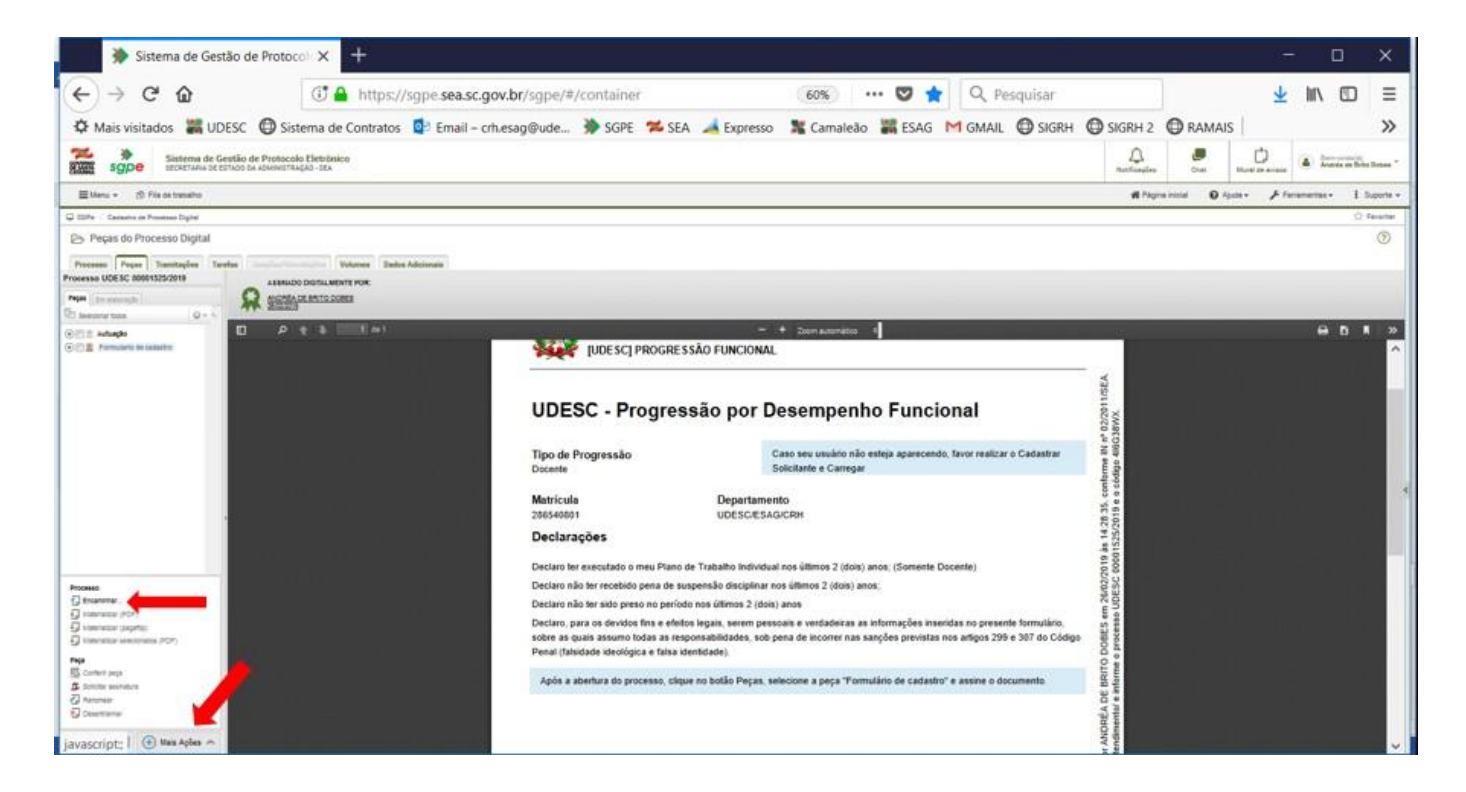

# Passo 4 – Encaminhar o Processo para o CRH - Setorial

• Após clicar em "Encaminhar" aparecerá a seguinte tela, preencha conforme informações abaixo:

| mouvo cumuquo -                                        | 3                                                                   | Para analisar                                 |          |
|--------------------------------------------------------|---------------------------------------------------------------------|-----------------------------------------------|----------|
| Encaminhamento*:<br>0 de 2000 caracteres               | Para análise do setoria                                             | al de RH. 2                                   |          |
| ļ                                                      | <u>.</u>                                                            |                                               | , Salvar |
|                                                        | Gerar peça de trai<br>Assinar dados                                 | mitação na pasta digital                      |          |
| róxima Tarefa                                          | Gerar peça de trai Assinar dados                                    | mitação na pasta digital                      |          |
| <b>róxima Tarefa</b><br>Prazo (dias):                  | Gerar peça de trai     Assinar dados                                | mitação na pasta digital<br>Término do prazo: |          |
| Próxima Tarefa<br>Prazo (dias):<br>Tarefa*:            | Gerar peça de tra Assinar dados                                     | mitação na pasta digital<br>Término do prazo: |          |
| Próxima Tarefa<br>Prazo (dias):<br>Tarefa*:<br>Setor*: | Gerar peça de tra Assinar dados  Encaminhar para outr UDESC/CCT/CRH | Término do prazo:                             |          |

**Motivo Tramitação**: Digite "3" no primeiro campo e dê um "tab" – deverá aparecer "para analisar"

**Encaminhamento:** Digite "Para análise do setorial de RH" Clicar em "**Salvar**"

**Próxima Tarefa:** selecione nas opções: "Encaminhar para outro setor" **Setor:** digite no primeiro campo "UDESC/SIGLADOCENTRO/CRH" e dê um "tab" (ex.udesc/ceavi/crh) Clique em "**Encaminhar**"

# SEU PROCESSO DE PROGRESSÃO 100% DIGITAL FOI CONCLUÍDO COM SUCESSO!